## **GARMIN**<sub>°</sub>

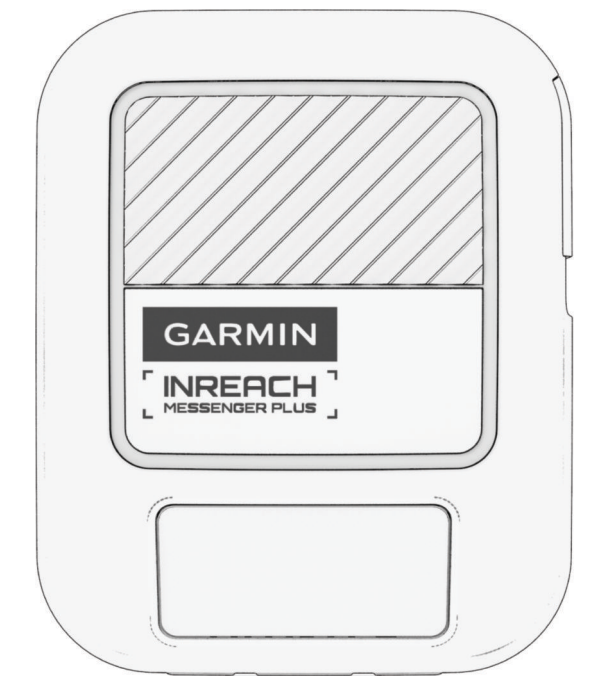

# INREACH® MESSENGER PLUS

## Brukerveiledning

#### © 2024 Garmin Ltd. eller tilhørende datterselskaper

Med enerett. I henhold til opphavsrettslovene må ingen deler av denne brukerveiledningen kopieres uten skriftlig samtykke fra Garmin. Garmin forbeholder seg retten til å endre eller forbedre produktene sine og gjøre endringer i innholdet i denne brukerveiledningen uten plikt til å varsle noen person eller organisasjon om slike endringer eller forbedringer. Gå til www.garmin.com for å finne gjeldende oppdateringer og tilleggsinformasjon vedrørende bruk av dette produktet.

Garmin<sup>®</sup>, Garmin logoen, ANT+<sup>®</sup>, fēnix<sup>®</sup>, inReach<sup>®</sup> og TracBack<sup>®</sup> er varemerker for Garmin Ltd. eller tilhørende datterselskaper som er registrert i USA og andre land. Garmin Express<sup>™</sup>, Garmin Messenger<sup>™</sup> og Garmin Response<sup>™</sup> er varemerker for Garmin Ltd. eller tilhørende datterselskaper. Disse varemerkene kan ikke brukes uten uttrykkelig tillatelse fra Garmin. BLUETOOTH<sup>®</sup> navnet og logoene eies av Bluetooth SIG, Inc., og enhver bruk som Garmin gjør av disse, er underlagt lisens. Iridium<sup>®</sup> er et registrert varemerke for Iridium Satellite LLC. Andre varemerker og varenavn tilhører de respektive eierne.

## Innholdsfortegnelse

| Innledning                         | 1 |
|------------------------------------|---|
| Startveiledning                    | 1 |
| Oversikt over enheten              | 1 |
| Knapper                            | 2 |
| Slå på enheten                     | 2 |
| kraft-meny                         | 2 |
| Startskjermhandlinger              | 2 |
| Statusikoner                       | 3 |
| Parkoble telefonen din og aktivere |   |
| enheten                            | 3 |
| Garmin Messenger appen             | 4 |
| inReach Plus-tjenester             | 4 |
| Iridium satellittnettverk          | 4 |
| Synkronisere inReach data          | 4 |
| Hovedmeny                          | 5 |
| -                                  |   |

## Funksjoner på inReach enheten...... 5

| Teste enheten                     | . 5 |
|-----------------------------------|-----|
| Meldinger                         | . 5 |
| Sending av Check-in-melding       | 5   |
| Sende en tekstmelding             | . 6 |
| Svare på en melding               | . 6 |
| Søke etter meldinger              | 6   |
| Vise meldingsdetaljer             | . 6 |
| Slette meldinger                  | 6   |
| inReach sporing                   | .7  |
| Starte sporing                    | 7   |
| Stoppe sporing                    | 7   |
| Dele sporingssiden din            | . 7 |
| SOS                               | .7  |
| Sette i gang en SOS-              | ~   |
| redningsaksjon                    | 8   |
| Sende en egendefinert SOS-        | 0   |
| meiaing                           | 8   |
| Avbryte en SOS-redningsaksjon     | 8   |
| Vær                               | 9   |
| Be om en inReach værmelding       | .9  |
| Oppdatere en inReach værmelding   | . 9 |
| Endre værposisjonen               | 9   |
| Navigere ved hjelp av TracBack® 1 | 0   |
| Databruk og -logg1                | 0   |
| Vise abonnementsdetaljer          | 10  |

Vise databruk..... 10

| Tilpasse enheten 11                        |
|--------------------------------------------|
| Sporingsinnstillinger 11                   |
| Lydinnstillinger 11                        |
| Telefoninnstillinger                       |
| Innstillinger for inReach-fiernkontroll 11 |
| Systeminnstillinger                        |
| Kalibrere kompasset                        |
| Tidsinnstillinger12                        |
| Enhetsinnstillinger                        |
| Bruke reverslading                         |
|                                            |
| Informasjon om enheten13                   |
| Produktoppdateringer13                     |
| Konfigurere Garmin Express14               |
| Få mer informasjon14                       |
| Vise informasjon om forskrifter og         |
| samsvar fra den elektroniske               |
| etiketten14                                |
| Låsing og opplåsing av taster 14           |
| Ta vare på enheten14                       |
| Rengjøre enheten 14                        |
| Feilsøking 14                              |
| Maksimere batterilevetiden                 |
| Gjenopprette alle                          |
| standardinnstillinger                      |
| Enheten bruker feil språk 15               |

| Enneten bruker fen spruk       | 10 |
|--------------------------------|----|
| Lade inReach enheten           | 15 |
| Spare strøm mens enheten lades | 16 |
| Spesifikasjoner                | 16 |
| Batteriinformasjon             | 16 |

## Innledning

#### ADVARSEL

Se veiledningen Viktig sikkerhets- og produktinformasjon i produktesken for å lese advarsler angående produktet og annen viktig informasjon.

## Startveiledning

Når du bruker inReach satellittkommunikasjonsenheten for første gang, bør du følge fremgangsmåten nedenfor for å konfigurere enheten og bli kjent med de grunnleggende funksjonene.

- 1 Trykk på 🖒 for å slå på satellittkommunikasjonsenheten.
- 2 Velg språk.
- 3 Last ned Garmin Messenger<sup>™</sup> appen til smarttelefonen din, og følg instruksjonene på skjermen for å parkoble og aktivere satellittkommunikasjonsenheten (*Parkoble telefonen din og aktivere enheten*, side 3).
- **4** Synkroniser satellittkommunikasjonsenheten din med Garmin Messenger appen (*Synkronisere inReach data*, side 4).
- 5 Test satellittkommunikasjonsenheten før du begynner på turen (Teste enheten, side 5).

#### **Oversikt over enheten**

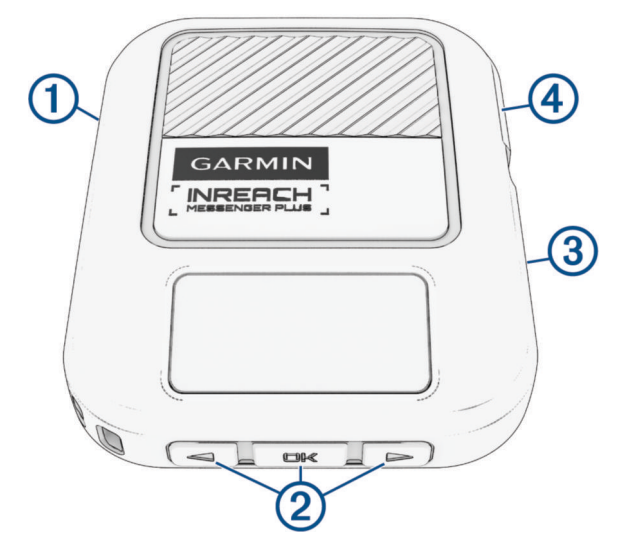

| 1 | USB-port (under gummihette)         |
|---|-------------------------------------|
| 2 | Knapper                             |
| 3 | Ů <sub>Av/på-knapp</sub>            |
| 4 | SOS-knapp (under beskyttelseshette) |

## Knapper

|    | Trykk for å bla gjennom menyer, alternativer og innstillinger.<br>Trykk og hold inne for å gå tilbake til den forrige siden.                                                            |
|----|----------------------------------------------------------------------------------------------------|
|    | Trykk for å bla gjennom menyer, alternativer og innstillinger.                                                                                                    |
| OK | Trykk for å velge et alternativ eller for å bekrefte en melding.<br>Trykk og hold inne for å gå tilbake til startskjermen.<br>Trykk for å åpne startskjermhandlingene på startskjermen. |
| Ċ  | Trykk for å slå på enheten.<br>Trykk for å åpne av/på-menyen.<br>Trykk på og hold den nede for å slå enheten av.                                                                        |

#### Slå på enheten

Trykk på 🖒.

#### kraft-meny

Trykk på 🖒 for å åpne av/på-menyen.

Lås taster: Låser enhetstastene for å forhindre utilsiktede tastetrykk.

Demp lyder: Demper alle enhetstoner.

Lysstyrke: Endrer lysstyrken på skjermen.

**Meldingsmodus**: Ytelse-modusen lytter kontinuerlig etter innkommende meldinger, noe som reduserer batterilevetiden. Modusen for Strømsparing forlenger batterilevetiden ved å sjekke om det kommer meldinger sjeldnere.

**Reverslading**: Lad andre enheter med inReach enheten din (*Bruke reverslading*, side 13). **Slå av**: Slår av enheten.

#### Startskjermhandlinger

Trykk på **OK** på startskjermen for å åpne startskjermhandlingene.

**Aktiver enhet**: Aktiverer enheten din hvis du hoppet over aktiveringen under førstegangsoppsettet (*Parkoble telefonen din og aktivere enheten*, side 3).

Check-in: Sender en Check-In-melding (Sending av Check-in-melding, side 5).

Start sporing: Starter sporingsfunksjonen (Starte sporing, side 7).

Søk etter meldinger: Sjekker om det finnes nye meldinger (Søke etter meldinger, side 6).

Vis koordinater: Se GPS-koordinatene dine.

#### Statusikoner

| ††                     | Overføring av data                          |
|------------------------|---------------------------------------------|
| $\widehat{\mathbf{Q}}$ | Sporing er aktivert                         |
| -                      | Navigere                                    |
| <b>Y</b>               | Uleste meldinger                            |
| ×                      | Lyder dempet                                |
|                        | Knappene er låst                            |
|                        | Lader batteriet                             |
|                        | Nærmer seg den laveste driftstemperaturen   |
| ß                      | Nærmer seg den maksimale driftstemperaturen |

#### Parkoble telefonen din og aktivere enheten

#### **ADVARSEL**

Før du kan bruke inReach funksjonene på satellittkommunikasjonsenheten, inkludert meldinger, SOS, sporing og inReach-vær, må du ha et aktivt satellittabonnement. Test alltid satellittkommunikasjonsenheten utendørs før du bruker den på tur.

inReach satellittkommunikasjonsenheten fungerer best når den er parkoblet med Garmin Messenger appen. Med appen kan du skrive og sende meldinger ved hjelp av telefonen og synkronisere kontakter og Check-Inmeldinger med satellittkommunikasjonsenheten.

- 1 Slå på inReach satellittkommunikasjonsenheten.
- 2 Hold en kompatibel smarttelefon innenfor 10 m (33 fot) fra satellittkommunikasjonsenheten.
- **3** Last ned Garmin Messenger appen fra appbutikken på telefonen din, og følg instruksjonene på skjermen for å fullføre parkoblingen.
- 4 Følg instruksjonene på skjermen for å aktivere et abonnement.

Når telefonen og inReach satellittkommunikasjonsenheten er parkoblet, kobler de automatisk til hverandre når de er slått på og innenfor Bluetooth<sup>®</sup> rekkevidde.

#### Garmin Messenger appen

#### 

inReach funksjonene til Garmin Messenger appen, inkludert SOS, sporing og inReach-vær, er ikke tilgjengelige uten en tilkoblet inReach satellittkommunikasjonsenhet og et aktivt satellittabonnement. Test alltid appen utendørs før du bruker den på tur.

#### 

Ikke-satellittmeldingsfunksjonene til Garmin Messenger appen bør ikke brukes som den eneste måten å tilkalle nødhjelp på.

#### LES DETTE

Appen fungerer både via Internett (med en trådløs tilkobling eller mobildata på telefonen din) og Iridium<sup>®</sup> satellittnettverket. Hvis du bruker mobildata, må den parkoblede telefonen være utstyrt med et dataabonnement og befinne seg i et område med nettverksdekning der data er tilgjengelig. Hvis du befinner deg i et område uten nettverksdekning, må du ha et aktivt satellittabonnement for at inReach satellittkommunikasjonsenheten din skal kunne bruke Iridium satellittnettverket.

Du kan bruke appen til å sende meldinger til andre Garmin Messenger appbrukere, inkludert venner og familie uten Garmin<sup>®</sup> enheter. Alle kan laste ned appen og koble til telefonen sin, slik at de kan kommunisere med andre appbrukere via Internett (ingen pålogging kreves). Appbrukere kan også opprette gruppemeldingstråder med andre SMS-telefonnumre. Nye medlemmer som legges til i gruppemeldingen, kan laste ned appen for å se hva andre sier.

Det påløper ikke datakostnader eller ekstra kostnader på satellittabonnementet ditt for meldinger som sendes ved hjelp av en trådløs tilkobling eller mobildata på en telefon. Det kan påløpe kostnader for meldinger som mottas, hvis meldingsleveringen blir gjort både via Iridium satellittnettverket og Internett. Standard tekstmeldingspriser for mobildataabonnementet ditt gjelder.

Du kan laste ned Garmin Messenger appen fra appbutikken på telefonen din (garmin.com/messengerapp).

#### inReach Plus-tjenester

Med inReach Plus-tjenester kan du sende bilder, talemeldinger og lengre tekstmeldinger ved hjelp av Garmin Messenger appen som er parkoblet med inReach satellittkommunikasjonsenheten din. Du kan vise databruken din for å se hvor mange meldinger (inkludert tekst- og mediemeldinger) du har igjen i den gjeldende faktureringssyklusen (*Vise databruk*, side 10).

#### Iridium satellittnettverk

Enheten må ha fri sikt mot himmelen for å kunne overføre meldinger og sporingspunkter via Iridium satellittnettverket. Hvis den ikke har fri sikt mot himmelen, prøver enheten å sende informasjonen helt til den kan innhente satellittsignaler.

TIPS: Oversiden av enheten bør peke mot himmelen for å oppnå den beste tilkoblingen med satellitter.

#### Synkronisere inReach data

Når du har redigert dataene dine, for eksempel abonnementsendringer, kontakter eller Check-Inmeldingsmottakere, må du synkronisere enheten din med Garmin Messenger appen.

- 1 Slå på inReach satellittkommunikasjonsenheten.
- 2 Hold en kompatibel smarttelefon innenfor 10 m (33 fot) fra satellittkommunikasjonsenheten.
- 3 Åpne Garmin Messenger appen.
- 4 Vent mens dataene synkroniseres automatisk.

**TIPS:** Du kan sjekke tilkoblingsstatusen til inReach satellittkommunikasjonsenheten og se sist gang meldinger ble sjekket, på fanen Enhet i appen.

## Hovedmeny

Trykk på ◀ eller ▶ på startskjermen for å bla gjennom hovedmenyalternativene.

**Tilkobling til serveren avhenger av oppdaterte klokkeinnstillinger. Innhent GPS-signaler, og prøv å installere på nytt.**: Aktiverer enheten din hvis du hoppet over aktiveringen under førstegangsoppsettet (*Parkoble telefonen din og aktivere enheten*, side 3).

Meldinger: Sender og mottar tekstmeldinger via Iridium satellittnettverket (Meldinger, side 5).

**Sporing**: Starter og stanser sporing (*inReach sporing*, side 7).

Check-in: Sender en Check-In-melding (Sending av Check-in-melding, side 5).

Vær: Ber om værmeldinger (Vær, side 9).

TracBack: Navigerer tilbake til start (Navigere ved hjelp av TracBack<sup>®</sup>, side 10).

Søk etter meldinger: Sjekker om det finnes nye meldinger (Søke etter meldinger, side 6).

Testtjeneste: Tester enheten din (Teste enheten, side 5).

Abonnement: Se abonnementsinformasjon og databruk (Databruk og -logg, side 10).

Innstillinger: Tilpass enheten og systeminnstillingene (Tilpasse enheten, side 11).

## Funksjoner på inReach enheten

#### **ADVARSEL**

Før du kan bruke inReach funksjonene på inReach Messenger Plus satellittkommunikasjonsenheten, inkludert meldinger, SOS, sporing og inReach-vær, må du ha et aktivt satellittabonnement. Test alltid satellittkommunikasjonsenheten utendørs før du bruker den på tur.

Sørg for du har klar sikt til himmelen når du bruker funksjoner for meldinger, sporing og SOS, siden disse funksjonene krever satellittilgang for å fungere skikkelig.

#### LES DETTE

Bruk av satellittkommunikasjonsenheter kan være begrenset eller forbudt i enkelte jurisdiksjoner. Brukeren har selv ansvar for å kjenne til og følge all gjeldende lovgivning i jurisdiksjoner der enheten skal brukes.

## **Teste enheten**

Før du bruker enheten på en tur, bør du teste den utendørs for å sikre at satellittabonnement er aktivt.

- 1 Trykk på ◀ eller ► på startskjermen for å bla gjennom hovedmenyalternativene.
- 2 Velg Testtjeneste.
- 3 Trykk på OK.
- 4 Velg Start test.

Vent mens enheten sender en testmelding. Når du mottar en bekreftelsesmelding, er enheten klar til bruk.

## Meldinger

inReach Messenger Plus satellittkommunikasjonsenheten sender og mottar tekstmeldinger via Iridium satellittnettverket. Du kan sende meldinger på SMS, e-post eller til en annen enhet som bruker inReach teknologi. Informasjon om posisjonen din inkluderes i alle meldinger du sender der dette er tillatt.

#### Sending av Check-in-melding

Check-in-meldinger er meldinger med forhåndsdefinert tekst og mottakere.

**TIPS:** Du kan tilpasse Check-In-meldingsmottakere i Garmin Messenger appen. Gå til fanen **Enhet** i appen, og velg **Check-in > Rediger Check-in-kontakter**.

- 1 Trykk på OK på startskjermen for å åpne startskjermhandlingene.
- 2 Velg Check-in.
- 3 Trykk på ◀ eller ► for å bla gjennom Check-in-meldingene.
- 4 Trykk på **OK** for å velge og sende en melding.

#### Sende en tekstmelding

- 1 Trykk på ◀ eller ► på startskjermen for å bla gjennom hovedmenyalternativene.
- 2 Velg Meldinger > Ny melding.
- 3 Velg en mottaker fra kontaktlisten, eller velg Skriv inn kontakt for å angi mottakerens kontaktinformasjon.
- 4 Velg et alternativ:
  - Velg Velg hurtigtekstmelding, og trykk på ◀ eller ► for å bla gjennom de forhåndsskrevne meldingene.
  - Velg Skriv svar for å skrive en egendefinert melding.
  - Velg **Send sporingskobling** for å dele en kobling til en sporingsnettside. Systemet legger automatisk til tekst, inkludert koblingsinformasjon, til slutt i meldingen din.
- 5 Når du har fullført meldingen, velger du ✔.

TIPS: Du kan også skrive og sende meldinger ved hjelp av Garmin Messenger appen.

#### Svare på en melding

- 1 Trykk på ◀ eller ► på startskjermen for å bla gjennom hovedmenyalternativene.
- 2 Velg Meldinger, og velg en samtale.
- 3 Velg Svar.
- 4 Velg et alternativ:
  - Velg Velg hurtigtekstmelding, og trykk på ◀ eller ► for å bla gjennom de forhåndsskrevne meldingene.
  - Velg Skriv svar for å skrive en egendefinert melding.
  - Velg **Send sporingskobling** for å dele en kobling til en sporingsnettside. Systemet legger automatisk til tekst, inkludert koblingsinformasjon, til slutt i meldingen din.
- 5 Når du har fullført meldingen, velger du 🗸.

#### Søke etter meldinger

Enheten lytter kontinuerlig etter nye meldinger i Ytelse-meldingsmodus. I Strømsparing-meldingsmodusen lytter enheten etter svar i ti minutter når du sender en melding (*Systeminnstillinger*, side 12). Enheten ser også etter nye meldinger hver time. Når du bruker inReach sporingsfunksjonen, ser enheten automatisk etter meldinger ved sporingsintervallet.

**MERK:** Enheten må ha fri sikt til himmelen og kunne ses av en satellitt når den ser etter meldinger for å kunne motta meldinger.

Du kan tvinge frem et søk etter meldinger ved å manuelt søke etter meldinger, sende en melding eller sende et sporingspunkt. Når enheten din søker etter meldinger, kobles den til satellitter og mottar meldinger som venter på å bli sendt til enheten din.

- 1 Trykk på OK på startskjermen for å åpne startskjermhandlingene.
- 2 Velg Søk etter meldinger.

#### Vise meldingsdetaljer

- 1 Trykk på ◀ eller ► på startskjermen for å bla gjennom hovedmenyalternativene.
- 2 Velg Meldinger, og velg en samtale.
- 3 Velg meldingsteksten.
- 4 Trykk på **OK** for å åpne alternativmenyen.
- 5 Velg Vis detaljer.

#### Slette meldinger

- 1 Trykk på ◀ eller ▶ på startskjermen for å bla gjennom hovedmenyalternativene.
- 2 Velg **Meldinger**, og velg en samtale.
- 3 Velg Slett.

## inReach sporing

Du kan bruke sporingsfunksjonen på inReach Messenger Plus-enheten til å registrere sporpunkter og overføre dem via Iridium satellittnettverket med det angitte sendeintervallet.

#### Starte sporing

- 1 Trykk på OK på startskjermen for å åpne startskjermhandlingene.
- 2 Velg Start sporing.

#### Stoppe sporing

- 1 Trykk på OK på startskjermen for å åpne startskjermhandlingene.
- 2 Velg Stopp sporing.

#### Dele sporingssiden din

Du kan dele en kobling til en sporingsnettside med andre. Systemet legger automatisk til tekst, inkludert koblingsinformasjon, til slutt i meldingen din.

- 1 Trykk på ◀ eller ► på startskjermen for å bla gjennom hovedmenyalternativene.
- 2 Velg Sporing.
- 3 Trykk på **OK** for å åpne alternativmenyen.
- 4 Velg Del med.
- 5 Velg en mottaker fra kontaktlisten, eller velg Skriv inn kontakt for å angi mottakerens kontaktinformasjon.
- 6 Bruk skjermtastaturet til å tilpasse meldingen (valgfritt).
- 7 Når du har skrevet ferdig meldingen, velger du 🗸 for å sende den.

## SOS

#### **ADVARSEL**

Før du kan bruke SOS-funksjonen, må du ha et aktivt satellittabonnement. Test alltid enheten utendørs før du bruker den på tur.

Sørg for du har fri sikt til himmelen når du bruker SOS-funksjonen, siden denne funksjonen krever satellittilgang for å fungere skikkelig.

#### LES DETTE

Bruk av satellittkommunikasjonsenheter kan være begrenset eller forbudt i enkelte jurisdiksjoner. Brukeren har selv ansvar for å kjenne til og følge all gjeldende lovgivning i jurisdiksjoner der enheten skal brukes.

I en nødssituasjon kan du bruke inReach Messenger Plus enheten din til å kontakte Garmin Response<sup>™</sup> senteret og be om hjelp. Når du trykker på SOS-knappen, sendes en melding til Garmin Response teamet, og de sørger for å varsle de riktige nødetatene for situasjonen du er i. Du kan kommunisere med Garmin Response teamet mens hjelpen er underveis. Du skal bare bruke SOS-funksjonen i en reell nødssituasjon.

#### Sette i gang en SOS-redningsaksjon

Du kan starte en SOS-redningsaksjon når enheten er slått av eller på hvis enheten har batteristrøm.

1 Løft beskyttelseshetten (1) fra **SOS**-knappen (2).

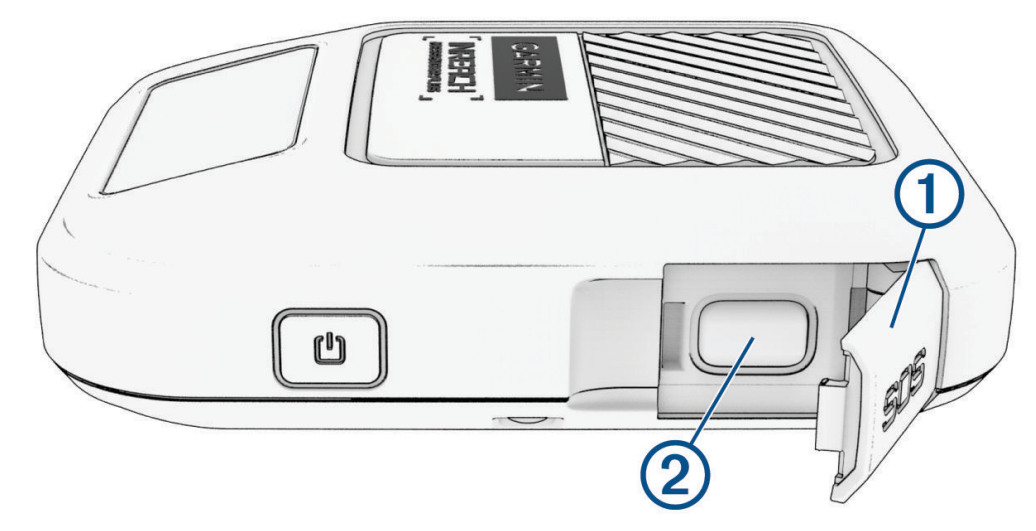

- 2 Trykk på og hold inne SOS-knappen.
- 3 Vent på SOS-nedtellingen.

Enheten sender en standardmelding til nødresponstjenesten med informasjon om posisjonen din.

4 Svar på bekreftelsesmeldingen fra nødresponstjenesten.

Når du svarer, får nødresponstjenesten vite at du er i stand til å kommunisere med dem mens redningsaksjonen pågår. Hvis du ikke svarer, starter nødresponstjenesten en redningsaksjon.

I løpet av de første 10 minuttene av redningsaksjonen, sendes en oppdatert posisjon til nødresponstjenesten hvert minutt. For å spare batteristrøm etter de første ti minuttene sendes en oppdatert posisjon hvert tiende minutt.

**TIPS:** Du kan også igangsette en SOS-redningsaksjon og samhandle med Garmin Response teamet ved hjelp av Garmin Messenger appen. Du må ha et aktivt satellittabonnement for å bruke SOS-funksjonen i appen.

#### Sende en egendefinert SOS-melding

Etter at du har trykket på SOS-knappen for å starte en SOS-redningsaksjon, kan du svare med en egendefinert melding.

- 1 Trykk på ◀ eller ► på startskjermen for å bla gjennom hovedmenyalternativene.
- 2 Velg SOS > Svar.
- 3 Velg et alternativ:
  - Velg Velg hurtigtekstmelding, og trykk på ◀ eller ► for å bla gjennom de forhåndsskrevne meldingene.
  - Velg Skriv svar for å skrive en egendefinert melding.

Når du svarer, får nødresponstjenesten vite at du er i stand til å kommunisere med dem mens redningsaksjonen pågår.

#### Avbryte en SOS-redningsaksjon

Hvis du ikke lenger trenger hjelp, kan du avbryte en SOS-redningsaksjon etter at du har sendt en melding om hjelp til nødresponstjenesten.

- 1 Løft beskyttelseshetten, og hold inne SOS-knappen.
- 2 Velg Avbryt SOS.
- 3 Når du blir bedt om å bekrefte forespørselen om å avbryte, velger du Avbryt SOS.

Enheten sender forespørselen om å avbryte. Når du mottar en bekreftelsesmelding fra nødresponstjenesten, går enheten inn i normal modus igjen.

## Vær

**inReach-vær**: Du kan motta værinformasjon gjennom inReach abonnementet. Enheten kan sende en inReach melding for å be om værmeldinger på den gjeldende posisjonen eller en ny posisjon, for eksempel et lagret veipunkt. Værmeldinger påfører dataavgifter eller ekstra kostnader på inReach abonnementet.

## Be om en inReach værmelding

For å få best mulig resultat bør du kontrollere at enheten har fri sikt mot himmelen når du ber om en inReach værmelding.

- 1 Trykk på ◀ eller ► på startskjermen for å bla gjennom hovedmenyalternativene.
- 2 Velg Vær.
- 3 Velg Oppdater værmeldingen.

**MERK:** En maritim værmelding inkluderes for posisjoner på et hav eller andre store farvann, hvis dette er tilgjengelig. Hvis du ikke får innhentet en maritim værmelding, velger du en posisjon lenger unna kysten.

Enheten sender en forespørsel om værmeldingen. Det kan ta flere minutter å motta værmeldingsdata. Når enheten er ferdig med å laste ned dataene, kan du vise værmeldingen når som helst til all informasjonen i værmeldingen har utløpt. Du kan også oppdatere værmeldingen når som helst.

MERK: Oppdatering av en værmelding kan medføre datakostnader eller ekstra brukskostnader.

## Oppdatere en inReach værmelding

Du kan oppdatere en inReach værmelding som har utløpt eller som inneholder utdatert informasjon. Hvis du oppdaterer en værmelding, belastes du for samme datakostnader eller ekstrakostnader som for en værmeldingsforespørsel.

- 1 Trykk på ◀ eller ► på startskjermen for å bla gjennom hovedmenyalternativene.
- 2 Velg Vær.
- 3 Trykk på OK for å åpne alternativmenyen.
- 4 Velg Oppdater værmeldingen.

Enheten ber om en oppdatert værmelding. Hvis du oppdaterer værmeldingen for Veipunkt, ber enheten om en oppdatert værmelding for den gjeldende posisjonen. Det kan ta flere minutter å motta de oppdaterte værmeldingsdataene.

## Endre værposisjonen

Før du kan endre værposisjonen, må du legge til flere værposisjoner i Garmin Messenger appen.

- 1 Trykk på ◀ eller ► på startskjermen for å bla gjennom hovedmenyalternativene.
- 2 Velg Vær.
- 3 Trykk på **OK** for å åpne alternativmenyen.
- 4 Velg Endre posisjon.
- 5 Velg en posisjon.

## Navigere ved hjelp av TracBack®

Du kan navigere tilbake til begynnelsen av sporet.

**MERK:** Dette kan være nyttig hvis du går deg vill og trenger å finne veien tilbake til leiren eller startpunktet for stien.

- 1 Trykk på ◀ eller ▶ på startskjermen for å bla gjennom hovedmenyalternativene.
- 2 Velg TracBack.
- 3 Les gjennom meldingen på skjermen, og trykk på OK.
- 4 Trykk på ► for å bla gjennom de registrerte punktene.
- 5 Trykk på **OK** for å velge et punkt du vil navigere til.
- 6 Trykk på OK for å velge et navigasjonsalternativ:
  - Hvis du vil navigere tilbake til det valgte punktet langs samme vei som du kom, velger du Følg bane.
  - Hvis du vil navigere tilbake til det valgte punktet i en rett linje, velger du Rett linje.
- 7 Velg **Ja** for å starte sporing.

Kompasspilen, avstanden til neste løypepunkt (1), og avstanden som gjenstår til destinasjonen din (2), vises.

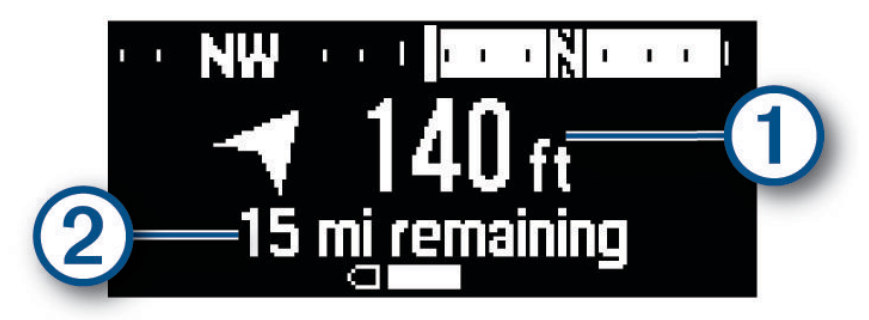

## Databruk og -logg

Du kan vise abonnementsinformasjon og databruk på inReach Messenger Plus-enheten.

## Vise abonnementsdetaljer

Du kan se detaljene i din gjeldende dataplan og se etter dataplanoppdateringer.

- 1 Trykk på ◀ eller ▶ på startskjermen for å bla gjennom hovedmenyalternativene.
- 2 Velg Abonnement.
- 3 Trykk på OK for å åpne alternativmenyen.
- 4 Velg Abonnementsdetaljer.

## Vise databruk

Du kan se antall meldinger (inkludert tekst- og mediemeldinger), Check-In-meldinger og sporingspunkter som ble sendt i den gjeldende faktureringssyklusen. Telleren for databruk nullstilles automatisk ved starten av hver faktureringssyklus.

- 1 Trykk på ◀ eller ► på startskjermen for å bla gjennom hovedmenyalternativene.
- 2 Velg Abonnement.
- 3 Trykk på OK for å åpne alternativmenyen.
- 4 Velg Søk etter oppdateringer.

## **Tilpasse enheten**

## Sporingsinnstillinger

Trykk på ◀ eller ► på startskjermen for å bla gjennom hovedmenyalternativene. Velg Innstillinger > Sporing. Sendingsintervall: Angir hvor ofte enheten registrerer sporingspunkt og sender det via satellittnettverket.

MERK: Sendingsintervall-frekvensen påvirker batterilevetiden (Batteriinformasjon, side 16).

Automatisk spor: Angir at enheten skal starte sporing når du slår på enheten.

## Lydinnstillinger

Trykk på ◀ eller ► på startskjermen for å bla gjennom hovedmenyalternativene. Velg **Innstillinger** > **Lyder**. **Demp alle**: Demper alle enhetstoner.

Volum: Angir volumnivået for enheten.

Meldingsopptak: Angir tonen du hører når du mottar en melding.

Melding sendt: Angir tonen du hører når du sender en melding.

Kritisk varsel: Angir tonen du hører når enheten kommer med et kritisk varsel.

Slå av: Angir tonen du hører når du slår av enheten.

**Ring til meldingen er lest**: Angir at enheten skal ringe helt til du har lest den nye meldingen. Denne funksjonen er nyttig hvis du befinner deg på et sted med mye støy.

## Telefoninnstillinger

Trykk på ◀ eller ► på startskjermen for å bla gjennom hovedmenyalternativene. Velg Innstillinger > Telefon. Bluetooth-status: Slår Bluetooth teknologi av eller på.

Status: Viser den gjeldende tilkoblingsstatusen til den parkoblede enheten.

- **Tilkoblet enhet**: Viser navnet på den tilkoblede enheten fra listen over parkoblede enheter. Dette alternativet er kun tilgjengelig når en enhet har blitt parkoblet.
- **Parkoble telefon**: Gjør det mulig å parkoble enheten din med en kompatibel Bluetooth aktivert smarttelefon. Denne innstillingen gjør det mulig å bruke Bluetooth tilkoblede funksjoner ved hjelp av Garmin Messenger appen.

## Innstillinger for inReach-fjernkontroll

Du kan bruke noen av inReach Messenger Plus-funksjonene ved å bruke en annen kompatibel enhet med trådløs ANT+<sup>®</sup> teknologi, for eksempel fēnix<sup>®</sup> klokken. Du kan bruke inReach-fjernkontroll til å vise innkommende meldinger, sende Check-in-meldinger, starte og stoppe sporing og sende eller avbryte et SOS-anrop.

Trykk på ◀ eller ► på startskjermen for å bla gjennom hovedmenyalternativene. Velg Innstillinger > inReachfjernkontroll.

**Status**: Slår inReach-fjernkontroll-funksjonen av og på og gir deg tilgang til enkelte inReach funksjoner ved hjelp av en annen kompatibel enhet.

Enhetsnummer: Viser enhetsnummeret til ANT+ kanalen.

Bekreftede enheter: Viser en liste over bekreftede enheter som denne enheten kan kobles til trådløst.

## Systeminnstillinger

Trykk på ◀ eller ▶ på startskjermen for å bla gjennom hovedmenyalternativene. Velg **Innstillinger** > **System**. **Bakgrunnslys**: Angir nivået på bakgrunnslyset og hvor lang tid det tar før bakgrunnslyset slås av. **Språk**: Angir tekstspråket på enheten.

MERK: Selv om du endrer tekstspråket, endres ikke språket i de brukerangitte dataene.

Kompasskalibrering: Kalibrerer kompasset (Kalibrere kompasset, side 12).

Tid: Angir tidsformat og tidssone (Tidsinnstillinger, side 12).

Enheter: Angir måleenhetene til enheten (Enhetsinnstillinger, side 13).

Last ned mediemeldinger automatisk: Laster ned mediemeldinger automatisk.

**Meldingsmodus**: Ytelse-modusen lytter kontinuerlig etter innkommende meldinger, noe som reduserer batterilevetiden. Modusen for Strømsparing forlenger batterilevetiden ved å sjekke om det kommer meldinger sjeldnere.

Reverslading: Lad andre enheter med inReach enheten din (Bruke reverslading, side 13).

**GPS**: Endre GPS-innstillingen. Bare GPS aktiverer GPS-satellittsystemet. Multi-GNSS aktiverer flere globale navigasjonssatellittsystemer (GNSS).

**MERK:** Bruk av flere GNSS-systemer gir bedre ytelse under utfordrende forhold og raskere innhenting av posisjon enn når du bare bruker GPS. Hvis du imidlertid bruker flere GNSS-systemer, kan batterilevetiden reduseres raskere enn hvis du bare bruker GPS.

**USB-modus**: Angir at enheten skal be deg om å eller automatisk aktivere USB-modus når den er koblet til en datamaskin.

Ekstern strøm: Enheten slås av automatisk når den kobles fra ekstern strøm.

Nullstill: Tilbakestiller brukerdata og innstillinger (Gjenopprette alle standardinnstillinger, side 15).

Programvareoppdatering: Gjør det mulig å installere programvareoppdateringer som er lastet ned til enheten.

Om: Viser IMEI-nummer, autorisasjonskode, programvare, lisens og informasjon om forskrifter.

#### Kalibrere kompasset

#### LES DETTE

Kalibrer det elektroniske kompasset utendørs. Du kan få økt retningsnøyaktighet ved å holde avstand til objekter som påvirker magnetiske felter, for eksempel kjøretøy, bygninger og overhengende kraftlinjer.

Hvis du opplever uregelmessig kompassatferd, for eksempel etter å ha beveget deg over lengre avstander eller etter ekstreme temperaturendringer, kan du kalibrere kompasset manuelt.

- 1 Trykk på ◀ eller ► på startskjermen for å bla gjennom hovedmenyalternativene.
- 2 Velg Innstillinger > System > Kompasskalibrering.
- **3** Følg instruksjonene på skjermen.

#### Tidsinnstillinger

Trykk på ◀ eller ► på startskjermen for å bla gjennom hovedmenyalternativene. Velg Innstillinger > System > Tid.

Tidsformat: Angir at enheten skal vise tiden i et 12- eller 24-timers format.

Tidssone: Angir tidssonen for enheten.

**Sommertid**: Angir at enheten skal bruke sommertid. Dette alternativet er ikke tilgjengelig når Tidssone er stilt inn på Automatisk.

#### Enhetsinnstillinger

Trykk på ◀ eller ► på startskjermen for å bla gjennom hovedmenyalternativene. Velg Innstillinger > System > Enheter.

**Posisjonsformat**: Angir formatet som brukes for geografiske posisjonskoordinater og koordinatsystemet, som brukes av kartet (*Innstillinger for posisjonsformat*, side 13).

Fart/Distanse: Angir måleenheten som brukes for avstand.

Vindstyrke: Angir måleenheten for vindstyrke.

Temperatur: Angir måleenheten for temperatur til fahrenheit (°F) eller celsius (°C).

Peiling: Angir nordreferansen som brukes på kompasset til geografisk nord eller magnetisk nord.

#### Innstillinger for posisjonsformat

**MERK:** Du bør ikke endre posisjonsformatet eller kartdatumkoordinatsystemet med mindre du bruker et kart eller sjøkart som benytter et annet posisjonsformat.

Trykk på ◀ eller ▶ på startskjermen for å bla gjennom hovedmenyalternativene. Velg Innstillinger > System > Enheter > Posisjonsformat.

Format: Angir posisjonsformatet som en posisjonsavlesning skal vises i.

Datum: Endrer koordinatsystemet som kartet er ordnet etter.

Sfæroide: Viser koordinatsystemet som enheten bruker. Standard koordinatsystem er WGS 84.

#### **Bruke reverslading**

Med Reverslading-funksjonen kan du lade andre enheter med inReach satellittkommunikasjonsenheten din.

- 1 Trykk på ◀ eller ► på startskjermen for å bla gjennom hovedmenyalternativene.
- 2 Velg Innstillinger > System > Reverslading.
- **3** Bruk vekslebryteren til å slå på **Reverslading**.
- 4 Velg et alternativ:
  - Velg **Bare lade** for å kun lade en annen enhet og ikke overføre (sende eller motta) noen meldinger under ladingen.
  - Hvis du vil lade en annen enhet, stoppe ladingen midlertidig når inReach satellittkommunikasjonsenheten sender meldinger, og gjenoppta ladingen når overføringen er fullført, velger du **Charge and Send**.
- **5** Koble inReach satellittkommunikasjonsenheten til enheten du vil lade, ved hjelp av en USB-kabel. Reverslading-funksjonen forblir på i maksimalt 15 minutter før den slås av automatisk.
- 6 Om nødvendig kan du gjenta trinn 1 til 5 for å fortsette ladingen.

**MERK:** Hvis batterinivået på inReach enheten faller under 25 prosent, stoppes Reverslading-funksjonen automatisk.

## Informasjon om enheten

#### Produktoppdateringer

Installer Garmin Express<sup>™</sup> (www.garmin.com/express) på datamaskinen. Installer Garmin Messenger appen på telefonen din.

Appen gir Garmin enheter enkel tilgang til disse tjenestene:

- Programvareoppdateringer
- Dataopplastinger til Garmin Messenger
- Produktregistrering

#### Konfigurere Garmin Express

- 1 Koble enheten til datamaskinen med en USB-kabel.
- 2 Gå til garmin.com/express.
- 3 Følg instruksjonene på skjermen.

#### Få mer informasjon

Du finner mer informasjon om dette produktet på webområdet for Garmin.

- Gå til support.garmin.com for å finne flere brukerveiledninger, artikler og programvareoppdateringer.
- Gå til buy.garmin.com eller kontakt Garmin forhandleren din for å få informasjon om tilbehør og reservedeler.

### Vise informasjon om forskrifter og samsvar fra den elektroniske etiketten

Etiketten for denne enheten er tilgjengelig elektronisk. E-etiketten kan gi informasjon om forskrifter, som IDnumre fra FCC eller regional samsvarsmerking, IMEI-nummeret og aktuell produkt- og lisensinformasjon.

- 1 Velg **Innstillinger** fra hovedmenyen.
- 2 Velg System.
- 3 Velg Om.

## Låsing og opplåsing av taster

Du kan låse tastene for å forhindre utilsiktede tastetrykk.

- 1 Trykk på 🖒 for å åpne av/på-menyen.
- 2 Velg Lås taster.
- **3** Trykk på 🖒 for å låse opp knappene.

## Ta vare på enheten

#### LES DETTE

Unngå kjemiske rengjøringsmidler, løsemidler og insektsmidler som kan skade plastdeler og finish.

Ikke oppbevar enheten på et sted der den kan bli utsatt for ekstreme temperaturer over lengre tid. Dette kan føre til permanent skade.

Enheten er vannbestandig i henhold til IEC-standard 60529 IPX7. Den tåler utilsiktet nedsenkning i vann ned til 1 meters dybde i opptil 30 minutter. Hvis den er under vann lenger enn det, kan det oppstå skader på enheten. Pass på at enheten tørkes av og lufttørker før du bruker eller lader den.

Skyll enheten godt med ferskvann hvis den er blitt utsatt for bassengvann med klor eller saltvann.

#### Rengjøre enheten

- 1 Tørk av enheten med en klut som er fuktet med et mildt vaskemiddel.
- 2 Tørk av.

## Feilsøking

#### Maksimere batterilevetiden

- Reduser tidsavbruddet for bakgrunnsbelysningen og lysstyrken (Systeminnstillinger, side 12).
- Reduser frekvensen til Sendingsintervall-sporingsinnstillingen (Sporingsinnstillinger, side 11).
- Bruk Strømsparing-meldingsmodusen (Systeminnstillinger, side 12).
- Slå av Bluetooth teknologi (Telefoninnstillinger, side 11).
- Slå av ANT+ teknologi (Innstillinger for inReach-fjernkontroll, side 11).

#### Gjenopprette alle standardinnstillinger

Du kan tilbakestille alle enhetsinnstillingene til fabrikkinnstillingene.

- 1 Trykk på ◀ eller ► på startskjermen for å bla gjennom hovedmenyalternativene.
- 2 Velg Innstillinger > System > Nullstill.
- 3 Velg et alternativ:
  - Hvis du vil gjenopprette alle enhetsinnstillinger til standardinnstillingene og lagre all brukerangitt informasjon, velger du **Gjenopprette standardinnst.**.
  - · Velg Slett alle meldinger for å slette alle brukersamtaler, inkludert SOS-meldinger.
  - Hvis du vil gjenopprette alle enhetsinnstillinger til standardinnstillingene og slette all brukerangitt informasjon, velger du **Slett data og gjenopprett standardinnst.**.

#### Enheten bruker feil språk

Du kan endre språk for enheten hvis du utilsiktet har valgt feil språk for den.

- 1 Trykk på ▶ på startskjermen.
- 2 Bla til det siste elementet i listen, og velg det.
- 3 Bla til det siste elementet i listen, og velg det.
- 4 Bla til det andre elementet i listen, og velg det.
- 5 Velg språk.

### Lade inReach enheten

LES DETTE

Tørk godt av USB-porten, gummihetten og området rundt før du lader enheten eller kobler den til en datamaskin. På denne måten kan du forhindre korrosjon.

MERK: Enheten lades ikke når den er utenfor det godkjente temperaturområdet (Spesifikasjoner, side 16).

1 Ta av gummihetten 1.

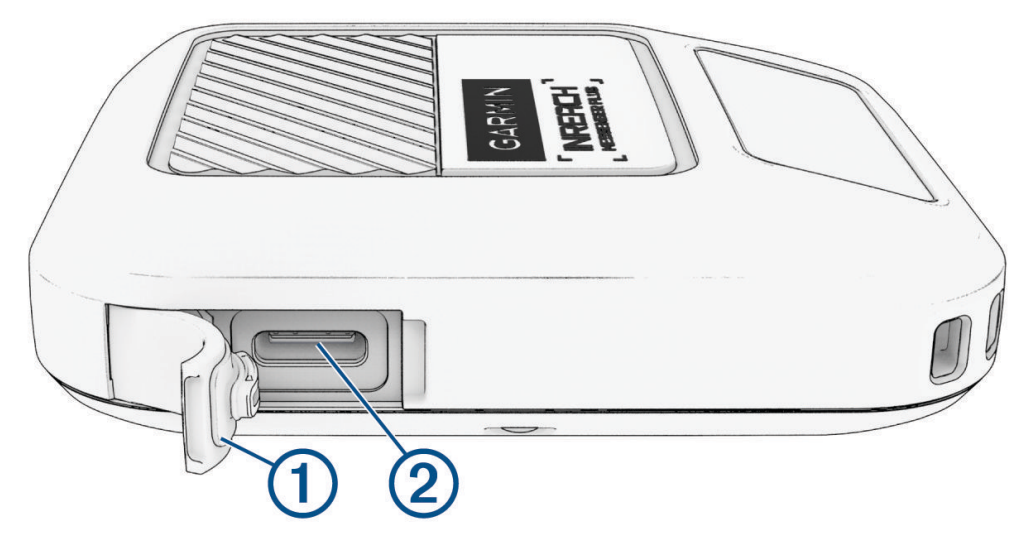

- 2 Koble strømkabelen til ladeporten 2 på enheten.
- 3 Koble den andre enden av strømkabelen til en kompatibel strømadapter (med en minste utgangseffekt på 5 V).
- 4 Koble strømadapteren til en vanlig veggkontakt. Enheten viser det gjeldende batteriladenivået.

#### Spare strøm mens enheten lades

- 1 Koble enheten til en ekstern strømkilde.
- Hold inne av/på-knappen til skjermen slås av.
  Enheten går inn i en strømbesparende batterilademodus, og batterimåleren vises.
- 3 Lad enheten helt opp.

## Spesifikasjoner

| Batteritype                        | Oppladbart, innebygd litiumionbatteri                    |
|------------------------------------|----------------------------------------------------------|
| Vanntetthet                        | IEC 60529 IPX7 <sup>1</sup>                              |
| Driftstemperaturområde             | Fra -10 til 60°C (fra 14 til 140°F)                      |
| Ladetemperaturområde               | Fra 0° til 60°C (fra 32° til 140°F)                      |
| Trådløse frekvenser og sendeeffekt | 2,4 GHz ved 3,18 dBm maks.<br>1,6 GHz ved 39,7 dBm maks. |

#### **Batteriinformasjon**

**MERK:** Den faktiske batterilevetiden avhenger av enhetsinnstillingene. Batterilevetiden er basert på at du har klar sikt mot himmelen, og kan bli betydelig redusert av hindringer eller trær.

| Forbruk                                            | Batterilevetid                                                                                  |
|----------------------------------------------------|-------------------------------------------------------------------------------------------------|
| Tekstmelding eller posisjon sendt hvert 2. minutt  | Meldingsmodus for lavt strømforbruk: opptil 120 timer<br>Ytelsesmeldingsmodus: opptil 70 timer  |
| Tekstmelding eller posisjon sendt hvert 10. minutt | Meldingsmodus for lavt strømforbruk: opptil 600 timer<br>Ytelsesmeldingsmodus: opptil 110 timer |
| Mediemeldinger                                     | Opptil 250 mediemeldinger sendt på et fulladet batteri                                          |
| Avslått                                            | Opptil 1 år                                                                                     |

<sup>&</sup>lt;sup>1</sup> Enheten tåler utilsiktet kontakt med vann ned til 1 meter i opptil 30 minutter. Du finner mer informasjon på www.garmin.com/waterrating.